Via Melis Marini, 20 – 09131 Cagliari Tel. 070523546 – fax 070520393 e-mail: <u>tendero@tiscali.it</u> Pec: <u>tenderdue@ecert.it</u> sito web: <u>www.tenderdue.it</u>

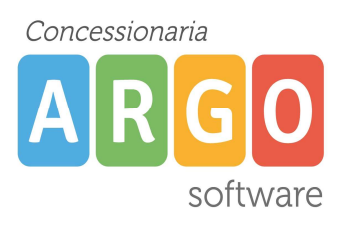

#### PRIMI PASSI PER L'UTILIZZO DI SCUOLANEXT

ScuolaNext è un applicativo web, quindi è possibile accedervi da un qualsiasi computer connesso ad internet tramite utente e password.

#### Per un corretto utilizzo dell'applicativo utilizzare il browser Mozilla Firefox

Se non installato sul pc andare su internet nel sito <u>www.mozilla.org/it</u> è cliccare su DOWNLOAD GRATUITO per avviare l'installazione.

E' possibile accedere ai registri da dispositivi tablet tramite l'APP DidUp disponibile sugli store Apple e Google.

Una volta aperto il browser Mozilla Firefox digitare nella barra degli indirizzi www.portaleargo.it

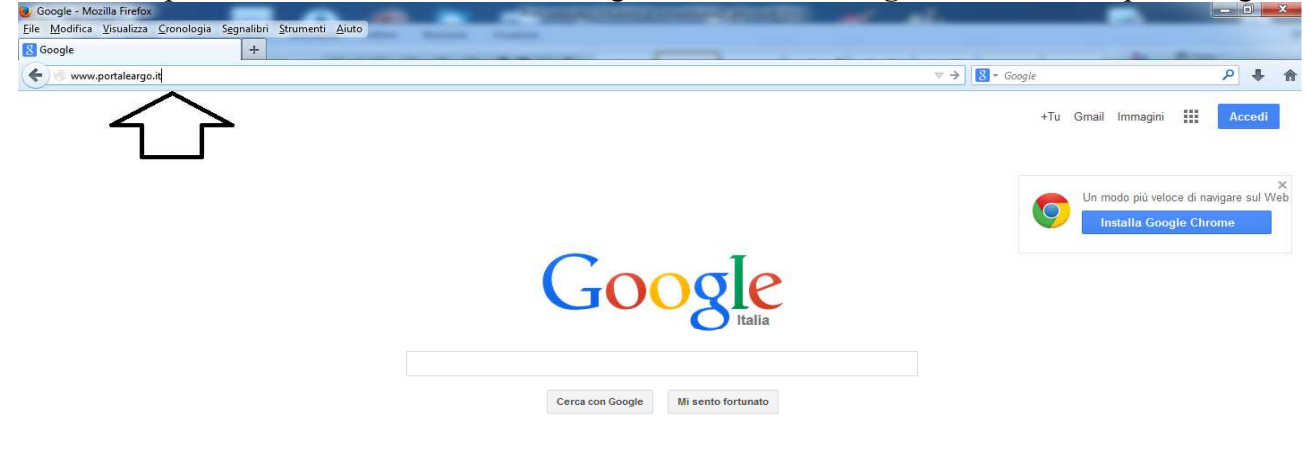

Si aprirà la seguente pagina con l'homepage del Portale Argo

Via Melis Marini, 20 – 09131 Cagliari Tel. 070523546 – fax 070520393 e-mail: <u>tendero@tiscali.it</u> Pec: <u>tenderdue@ecert.it</u> sito web: <u>www.tenderdue.it</u>

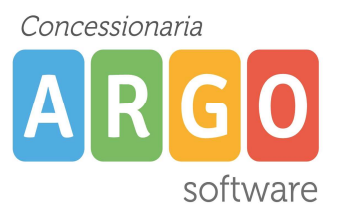

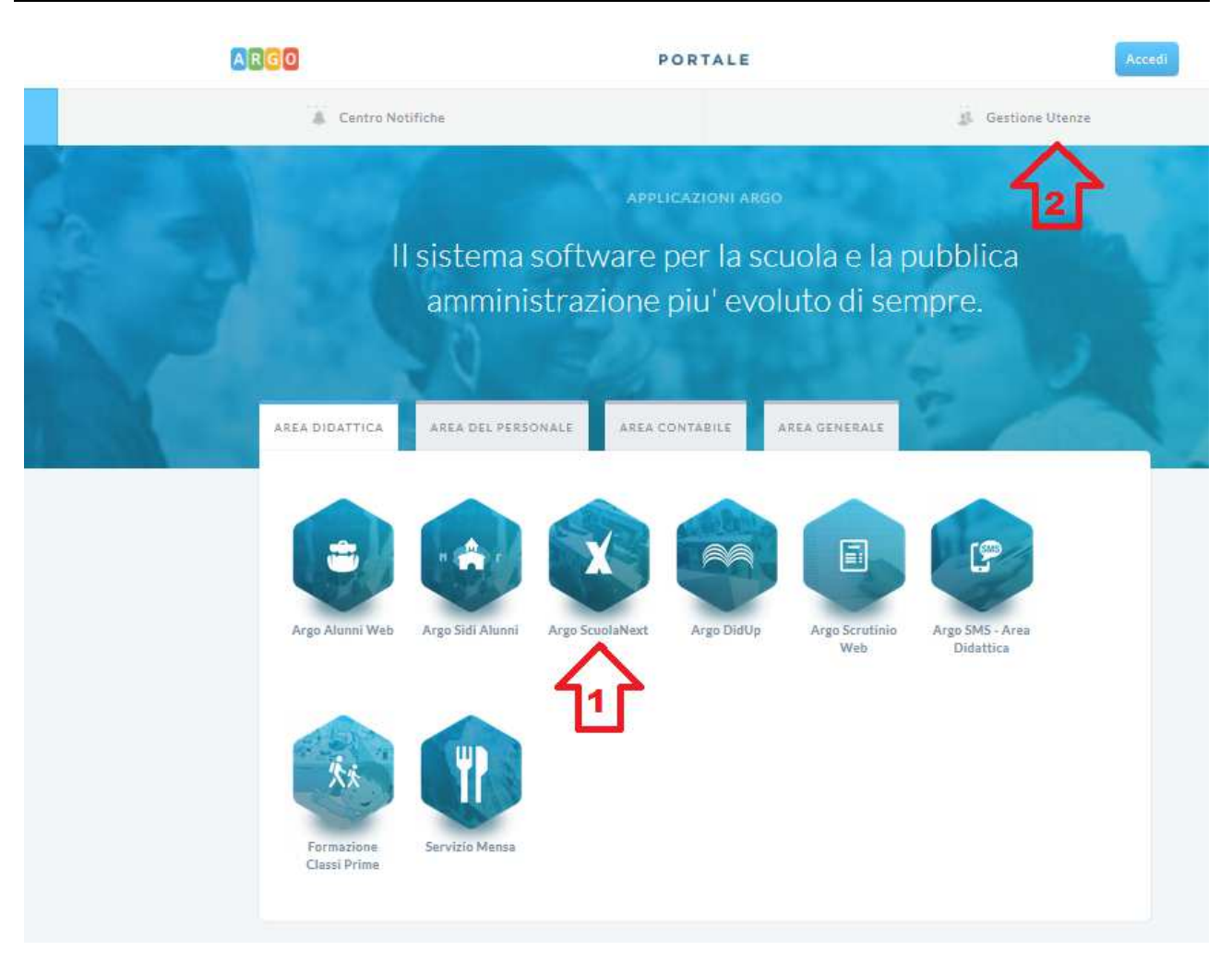

Cliccando su *Argo ScuolaNext* pt.1 accediamo all'applicativo. Ci vengono richiesti il nome utente e la password.

Il <u>nome utente</u> è strutturato in questo modo NOME.COGNOME.CODICE (il codice è una sigla che identifica la scuola ed è per tutti uguale. Per esempio SG25897)

Al primo accesso con le credenziali comunicate dalla Scuola il sistema ci obbliga a modificare la password; viene mostrato il messaggio

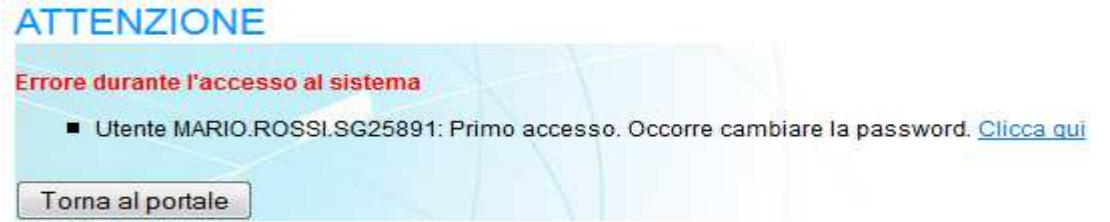

Cliccare su Clicca qui per modificare la password

Via Melis Marini, 20 – 09131 Cagliari Tel. 070523546 – fax 070520393 e-mail: <u>tendero@tiscali.it</u> Pec: <u>tenderdue@ecert.it</u> sito web: <u>www.tenderdue.it</u>

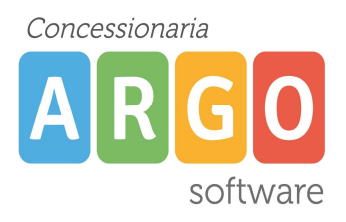

| Attenzione la nuova password non può contenere: nome, cognome, codice ministeriale della scuola. |  |  |  |  |  |
|--------------------------------------------------------------------------------------------------|--|--|--|--|--|
| mario.rossi.SG25891                                                                              |  |  |  |  |  |
| mariorossi@tiscali.it                                                                            |  |  |  |  |  |
| •••••                                                                                            |  |  |  |  |  |
| •••••                                                                                            |  |  |  |  |  |
| ••••••                                                                                           |  |  |  |  |  |
|                                                                                                  |  |  |  |  |  |

Conferma

*E-mail*: inserire la e-mail personale

Vecchia Password: Riscrivere la password comunicata dalla Scuola

Nuova Password: Inserire una nuova password (dovrà avere dai 8 ai 16 caratteri, numeri e/o lettere,

#### il sistema distingue il maiuscolo e minuscolo)

Conferma Password: Riscrivere la nuova password

Cliccare su <u>Conferma</u> per salvare i dati. A questo punto sarà possibile accedere con la nuova password.

Cliccando su Gestione delle utenze (pt.2 della precedente immagine), il Docente può in qualsiasi momento modificare la password e inserire la e-mail personale. Dopo aver inserito utente e password viene visualizzata la schermata

| Gest                  | tione Ute           | enze              |                     | -                   |
|-----------------------|---------------------|-------------------|---------------------|---------------------|
|                       | Anagrafe Utente     | Password e Si     | icurezza            | 2                   |
| Benvenuto, ma         | rio.rossi.sg25891   |                   |                     | ्र<br>इन्           |
| Dal menu post         | to in alto puoi acc | edere alle funzio | oni per la gestione | e del tuo profilo u |
| Benvenuto U<br>Scuola | tente mario         | .rossi.sg25891 -  | MARIO ROSSI         |                     |
| Scuola                |                     |                   |                     |                     |
| E-Mail                |                     |                   | -                   |                     |
| Ultimo access         | so 17/11            | ./2015 Latuar     | bassword scade fr   | a 13 giorni         |

Via Melis Marini, 20 – 09131 Cagliari Tel. 070523546 – fax 070520393 e-mail: <u>tendero@tiscali.it</u> Pec: <u>tenderdue@ecert.it</u> sito web: <u>www.tenderdue.it</u>

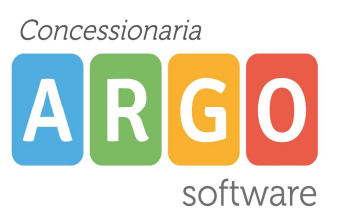

Cliccando su *Anagrafe Utente* pt.1 visualizziamo i dati anagrafici e le abilitazione agli applicativi web Argo.

Cliccando su **Modifica** possiamo <u>modificare l'indirizzo e-mail del docente</u>. Suggeriamo di inserire la e-mail personale del docente. <u>In questo modo, nel caso in cui si smarrisca o si dimentichi la</u> <u>password, l'utente può in autonomia effettuare il reset senza doversi rivolgere alla Scuola.</u>

Cliccando su *Cambio password* si può modificare la password e contestualmente anche l'indirizzo e-mail. Ricordiamo che la password dovrà avere dai 8 ai 16 caratteri (numeri e/o lettere, **il sistema distingue il maiuscolo e minuscolo**)